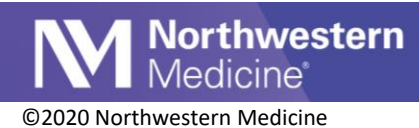

## ICC Tech - Releasing Orders for Employee Serology Testing

| Expected Go Live Date | May 28, 2020 |
|-----------------------|--------------|
| Impacted Locations    | All ICCs     |
| Intended Audience     | ICC Techs    |

When an employee patient arrives in an ICC for a "Tech-Only" visit with COVID-19 Serology Testing orders placed by registration staff, the Tech must release the orders from the Tech-Only Visit Navigator.

## **Lab-Only Documentation Instructions**

- 1. Patient is arrived to the ICC as a Tech-Only Lab visit by registration.
  - a. On the Track Board. Lab Only Patients view, the Tech/RN Only visit column will display as Lab.

| ICC Track Board (Deerfield) |                |                       |             |                                     |                       |                  |               |              |   |  |
|-----------------------------|----------------|-----------------------|-------------|-------------------------------------|-----------------------|------------------|---------------|--------------|---|--|
| CRefresh                    | 눩 Registration | 🗙 Dismiss 🛛 🗐 Print I | Forms 💉 C   | uick Vitals 🔹 <u>M</u> edia Manager | <b>₽</b> A <u>V</u> S | 🖋 Sign In 🛛 👬 1  | Tx Team 🛛 🗠 🛚 | vlessage Log | ∷ |  |
| 🚯 All Patients (8)          | Expected Patie | ents (0) 🐞 All Patie  | nts ICC Ten | t (0) 🐞 Lab Only Patients           | (1) 👼 Fir             | nish Up Fast (1) | مکن (         |              |   |  |
| Bed                         | RN/Tech-Only   | Patient               | Age         | Complaint                           | COVID                 | TT               | Roomed        | ICT          | Ī |  |
| DF03                        | 🗏 Lab          | Testing, Listing      | 44 y        |                                     | X                     | 3149:57          | 3149:57       |              |   |  |

b. On the ED Manager the patient will have a chief complaint of "Lab" that was entered by registration. Note, this is a free text field, so the CC may vary.

| Waiting (12)                        |                | _     |          |     |   |
|-------------------------------------|----------------|-------|----------|-----|---|
| Patient 📥                           | CC             | Time  | Comments | Reg | ~ |
| Airbrush, Spencer N (19 y.o. M)     | Lab, Tech-only | 05:15 |          | Y   |   |
| Anglegrinder, Spencer N (19 y.o. M) | Lab            | 05:15 |          | Y   |   |
| Anvil, Spencer N (19 y.o. M)        | Lab Only       | 05:15 |          | Y   |   |

It is important that the Tech-Only visit type be marked as Tech-Only Visit to ensure that lab results route to the appropriate In Basket pool.

2. Room the patient by clicking and dragging them to the LAB room on the ED Manager.

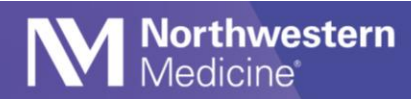

Note: Patients can be double-bunked in the Lab room if needed. When the Confirmation window pops up you can click the Yes button to continue placing them in that room.

| Expected Patier | nts (0) 🕴  | 🕸 All Patients ICC Tent (0) 🛛 🎁 Lab Only Patients ( | 2) 👼 Finish Up Fast (1) 🖋                       |
|-----------------|------------|-----------------------------------------------------|-------------------------------------------------|
| RN/Tech-Only    | Patient    | 1                                                   | Tech-Only Visit Type                            |
| 🖁 Lab           | Deerfield, | Imm Deerfield                                       | Female, 44 years, 5/18/1976                     |
| 📙 Lab           | Testing, l | L                                                   | MRN: 111011401785                               |
|                 |            | (                                                   |                                                 |
|                 |            | Time taken: 5/18/2020                               | O + Add Group ↓ Add Bow + Add LDA A Responsible |
|                 |            | Tech-Only Visit                                     |                                                 |
|                 |            | Visit Type                                          |                                                 |
|                 |            | Lab Imaging                                         | □ Injection □ Other (comment) □                 |
|                 |            | Convert to Provider Visit?                          |                                                 |
|                 |            | Yes                                                 |                                                 |
|                 |            | RN-Only Visit RN=Yes                                |                                                 |

The Tech-Only Visit must be marked as a Lab type visit.

- 3. Double-click the patient's name in the RN/Tech-Only column.
- 4. In the Tech-Only Visit Type pop-up, select the **Lab** visit type check box.
- 5. Click Accept.
- 6. Double-click on the patient to open their chart. It will open directly to the Tech-Only Visit navigator.
- 7. Click the Chief Complaint section, select a Chief Complaint of **Diagnostic Evaluation**.

| ( | Chief Comp         | laint |             | J   |  |  |
|---|--------------------|-------|-------------|-----|--|--|
|   | Blood Draw         | Abd   | ominal Pain | Po  |  |  |
|   | Rash               | So    | Sore Throat |     |  |  |
|   | Chief Complaint    |       | Co          | mme |  |  |
|   | Diagnostic Evaluat | tion  |             |     |  |  |
|   |                    |       |             |     |  |  |

- 8. Click the **Standing Orders** section.
- 9. After verifying which labs the patient is having drawn today, click the checkbox next to the order(s) that you will be collecting, and click the **Release Selected Orders** button.

| €→                                         | Chart Review     | SnapShot | 🕑 Intake        | Tech-Only Visit               | Narrator  | Orders             | 🚱 Dispo | Callbac |
|--------------------------------------------|------------------|----------|-----------------|-------------------------------|-----------|--------------------|---------|---------|
| 5/28/                                      | 2020 visit       | for Hos  | pital Enco      | unter                         |           |                    |         |         |
| Active H<br>None                           | iome Meds (0):   |          |                 | Allergies (0):<br>Not on File |           | Problems (<br>None | 0):     | 2       |
| TECH-ON<br>Chief Co<br>Vitals<br>Allergies | Ly Visit         | ) Stan   | ding Orders     |                               | Remaining | Interval           | Ex      | pected  |
| Manage<br>Review                           | Orders<br>Orders |          | SARS-COV-2 AN   | TIBODY IGG                    | 1/1       |                    | 5/2     | 28/2020 |
| Standing                                   | g Orders         | ✓ Relea  | se Selected Ord | ers                           |           |                    |         |         |
| Specime<br>Phlebot                         | en Collec<br>omy | 10       | lose            |                               |           |                    |         |         |

- 10. Click to the **Specimen Collection** in the Tech-Only Visit table of contents.
- 11. Click the Refresh icon in the top right corner of the Specimen Collection section.

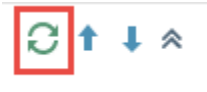

Northwestern Medicine

12. In the Specimens/Tasks section, click the **Print Label & Send Order to Lab** task (if applicable at your site).

| B Specimen Collection                                           | ]                                                           |                                         |                                                           | <del>C</del> * |
|-----------------------------------------------------------------|-------------------------------------------------------------|-----------------------------------------|-----------------------------------------------------------|----------------|
| Testing, Patient M 40 y<br>Bed #: LAB<br>Allergies: Not on File | ears                                                        |                                         | Run Date: 05/28/20<br>Run Time: 10:29:26<br>For: 05/28/20 |                |
| Orders Needing Additional                                       | Information                                                 |                                         |                                                           |                |
| None                                                            |                                                             |                                         |                                                           |                |
| V Orders Needing Specimen                                       | Collection                                                  |                                         |                                                           |                |
| Ordered                                                         |                                                             |                                         |                                                           |                |
| 05/28/20 1029                                                   | SARS-CoV-2 Antibody IgG - Prio: STAT, Needs to be Collected |                                         |                                                           |                |
|                                                                 | Scheduled                                                   | Task                                    | Status                                                    |                |
|                                                                 | 05/28/20 1030                                               | Print Label for SARS-CoV-2 Antibody IgG | Open                                                      |                |
|                                                                 |                                                             |                                         |                                                           |                |

13. Click the **Collect** task.

| ¥ Orde | ers Needing Specimen | Collection                                                               |                                 |
|--------|----------------------|--------------------------------------------------------------------------|---------------------------------|
|        | Ordered              |                                                                          |                                 |
|        | 05/28/20 1029        | SARS-CoV-2 Antibody IgG - Prio: STAT, Needs to be Collected<br>Scheduled | Task                            |
|        |                      | 05/28/20 1030                                                            | Collect SARS-CoV-2 Antibody IgG |
|        |                      |                                                                          |                                 |

- 14. The Collection Details window will open. Complete all the hard stops for the **Collection Date**, **Collection Time**, and click **Accept**.
- 15. Click the **Disposition** section, and click the button for **Discharge**.

| TECH-ONLY VISIT<br>Chief Complaint | Disposition  | on        |                        |           |               |           | t I |
|------------------------------------|--------------|-----------|------------------------|-----------|---------------|-----------|-----|
| Limb Restriction                   | Disposition: | Discharge | C Transfer             | C AMA     | C LWBS Before | Discharge | 9   |
| Standing Orders                    | 0            | 🇯 🥸 🗠 🖬 ( | ? 🕄 🛨 Insert SmartText | Ē ← → ≼ ₽ |               |           |     |
| Specimen Collection                | Comments:    |           |                        |           |               |           |     |
| Disposition                        |              |           |                        |           |               |           |     |
| Charge Capture                     |              |           |                        |           |               |           |     |

It is important that the Disposition be entered as Discharge so that the patient's lab results route to the appropriate In Basket pool.

## **Discharge Instructions**

- 1. From the Track Board, highlight your patient by clicking on them once.
- 2. Click the Discharge button in your Track Board toolbar.

| ICO | ICC Track Board (Glen Ellyn)                                                                        |              |                 |      |            |       |  |  |  |  |  |
|-----|----------------------------------------------------------------------------------------------------|--------------|-----------------|------|------------|-------|--|--|--|--|--|
| C   | C Refresh 🛛 🛱 Arrival 🖉 Room 🖨 Registration 🎰 Discharge 🔁 Admit 🛛 👬 Tx Team 🎽 Open Chart 🛛 🛗 ED Mar |              |                 |      |            |       |  |  |  |  |  |
| (ĝ) | 🔅 All Patients (8) 🔮 Expected Patients 🌮                                                            |              |                 |      |            |       |  |  |  |  |  |
|     | Bed                                                                                                 | RN/Tech-Only | Patient         | Age  | Complaint  | тт    |  |  |  |  |  |
|     | 01                                                                                                  |              | Testing, Lab I  | 30 y |            | 11:55 |  |  |  |  |  |
|     | LAB                                                                                                 |              | Test, Jorie     | 20 y | Lab        | 68:44 |  |  |  |  |  |
|     | LAB                                                                                                 | 昂 Lab        | Standing, Jorie | 20 y | Blood Draw | 01:37 |  |  |  |  |  |
|     |                                                                                                    | 🗏 Lab        | Tech, Test      | 22 y | Lab        | 01:24 |  |  |  |  |  |

3. Complete the patient's Discharge Date, and Discharge Time. The discharge disposition of Home or Self Care should have appeared by default.

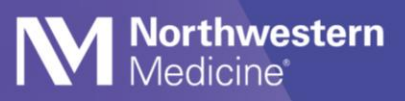

4. Click the Discharge button in the lower right hand corner of your screen. The patient will disappear from the Track Board.

| 📅 🖴 Ta                       | Stand                                                                                      | ing, Jorie       | ×                   |             |                |               |              |                  |                       | FND BLD E          | NVIRONMEN   | LAB T. 🔍         | Search   |
|------------------------------|--------------------------------------------------------------------------------------------|------------------|---------------------|-------------|----------------|---------------|--------------|------------------|-----------------------|--------------------|-------------|------------------|----------|
| Reg Patient<br>Pt Ver Status | Currently Admitted: Yes                                                                    | P                | CP: None            |             | CE: Active     | A             | llergies; No |                  |                       |                    |             |                  |          |
| de ab v                      | ED Discharge                                                                               |                  | yonare indeare      |             | no na zav      |               |              |                  |                       |                    |             |                  | (2)      |
| • <u>in</u>                  | Appt Desk ECP                                                                              | 습<br>Audit Trail | Claim Info          | HSP<br>MSPQ | ¥<br>Referrals | ر<br>Benefits | Pat W/O      | HSP<br>View MSPO | Patient FYI           | ې<br>Family Lookup | Uiew WQs    | 9<br>Reg History | More     |
| ED Discharge                 | Standing, Jorie                                                                            |                  | ED Arrival I        | nformat     | tion —         |               |              |                  |                       |                    |             |                  |          |
| Print Forms                  | ED Discharge                                                                               | e                | Point of orig       | in:         |                |               | J            | D Level          | of care:              |                    |             |                  |          |
| Event Manage                 |                                                                                            |                  | Admission 1         | Гуре:       | Urgent         |               |              | Servic           | e:                    | Urgent Care        |             | 0                |          |
|                              |                                                                                            |                  | ED Dischar          | ge Info     | mation -       |               |              |                  |                       | 255.55             |             | _                |          |
|                              |                                                                                            |                  | Discharge d         | ate:        | 1              |               | 1            | Disch            | arge time:            |                    |             | 0                |          |
|                              |                                                                                            |                  | Discharge           | . 1         | Home or S      | elf Care      |              | ) Destir         | nation:               |                    |             | 0                |          |
|                              |                                                                                            |                  | Discharge lo        | ocation:    |                |               |              | 0                |                       | Addition           | al Deceased | Info             |          |
|                              |                                                                                            |                  | Discharge comments: |             |                |               |              |                  |                       |                    |             | 0                |          |
|                              | Helpful Hint: You can enter<br>in any date or time field to p<br>the current date or time. |                  |                     |             |                |               |              |                  |                       |                    |             |                  |          |
| Se Customize                 |                                                                                            |                  | I≪ <u>R</u> estore  |             |                |               |              | 1 Back           | <b>↓</b> <u>N</u> ext |                    | ✓ Pe        | nding 🖶 Dj       | ischarge |